1

4

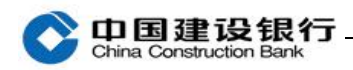

## 修改及解绑

一、修改手机号码

二、解绑

一、修改手机号码

注: 主管可修改所有操作员手机号码,操作员仅支持修改本人手机号码

(一)方法1:如需修改企业手机银行绑定的手机号码,请主管或操作员登录企业网银,点击"服务管理-企业手机银行管理"在预留手机号码栏位修改。如下图:

|                                  | 转账业务                               | 代发代加                        | 現金管理                    | 数数业务                                                    | 服务管理  | 票据业务           | 信貨融货  | □ 隐藏    |        |                                        |     |
|----------------------------------|------------------------------------|-----------------------------|-------------------------|---------------------------------------------------------|-------|----------------|-------|---------|--------|----------------------------------------|-----|
| 资理财                              | 电子商务                               | MI I                        | 卡类业务                    | NEW 1                                                   | 曾值服务  | 国际业务           |       |         | ,      |                                        |     |
| 办业务                              | 操作员管理。                             | ) <sup>20</sup> in          | 服友                      | AN: THE                                                 | ?理 ~  | 个性设置。          | 业务管理。 | 企业      | 手机银行管理 | 修改密                                    | (   |
| 位置,服务                            | 管理 > 企业手机4                         | 标管理                         | 加入力                     | ET THE                                                  |       | 2              |       |         |        | _                                      |     |
| 19.2EL: 784.71                   | HAT / H.M. J PEN                   | CULIE                       | CARSOLDOT 6             | a constant                                              |       | -              |       |         |        |                                        |     |
| 维护                               | 主销                                 |                             |                         |                                                         |       |                | 企业手   | 相視      | 行管1    | 田                                      |     |
|                                  |                                    |                             |                         |                                                         |       |                |       | 1/16 14 |        |                                        |     |
|                                  |                                    |                             |                         |                                                         |       |                |       |         |        |                                        |     |
| 员企业手机                            | 银行服务维护列表                           | 5                           |                         |                                                         |       | C              |       |         |        |                                        |     |
| 员企业手机<br>状态                      | .银行服务维护列表<br>操作员代码                 | 姓名                          | 角色                      | 网银盾编号                                                   |       |                | 預留手机号 | ц       |        | 设备绑                                    | 定状态 |
| 员企业手机<br>状态<br>∓通♥               | ,银行服务维护列表<br>操作员代码<br>9            | <b>姓名</b><br>主管             | 角色                      | 岡銀盾編号                                                   | +π ¤. | 18             | 預留手机号 | ŋ       |        | 设备绑<br>未绑定                             | 定状态 |
| 员企业手机<br>状态<br>∓通 ♥<br>∓通 ♥      | .银行服务维护列表<br>操作员代码<br>9<br>5       | <b>姓名</b><br>主管<br>制单       | ● 删除:                   | 网银后编号<br>之前的手                                           | 机号,   | 18             | 预留手机号 | ŋ       |        | <b>设备</b> 绑<br>未绑定<br>未绑定              | 定状态 |
| 员企业手机<br>状态<br>T通♥<br>T通♥<br>T通♥ | .银行服务维护列表<br>操作员代码<br>9<br>s<br>s  | <b>姓名</b><br>主管<br>制単<br>复核 | <u>#@</u><br>删除:<br>输入; | ■ 图 <b>图 图 通</b> 图 图 <b>图 图 通</b> 图 <b>图</b> 图 <b> </b> | 机号,   | 18<br>18<br>18 | 预留手机号 | 4       |        | <b>设备</b>                              | 定状态 |
| 员企业手机<br>状态<br>T通♥<br>T通♥<br>T通♥ | - 銀行服务维护列表<br>操作员代码<br>9<br>5<br>5 | <b>姓名</b><br>主管<br>制単<br>复核 | #色<br>删除:<br>输入;        | 國 報告 編 号 之前的手 新手机号                                      | 机号,   | 18<br>18<br>18 | 预留手机号 | 3       | ]      | <b>设备绑</b><br>未绑定<br>未绑定<br>未绑定<br>未绑定 | 定状态 |

(二)方法 2: 主管或操作员,可登录企业手机银行在首页点击"更 多",再点击"服务管理-企业手机银行管理",选择操作员右侧的箭 头,进入操作员页面,点击右上角"编辑",删除之前的手机号码, 输入新手机号码后点击"完成"。

1

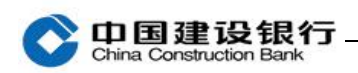

## 注: 仅支持通用盾客户办理

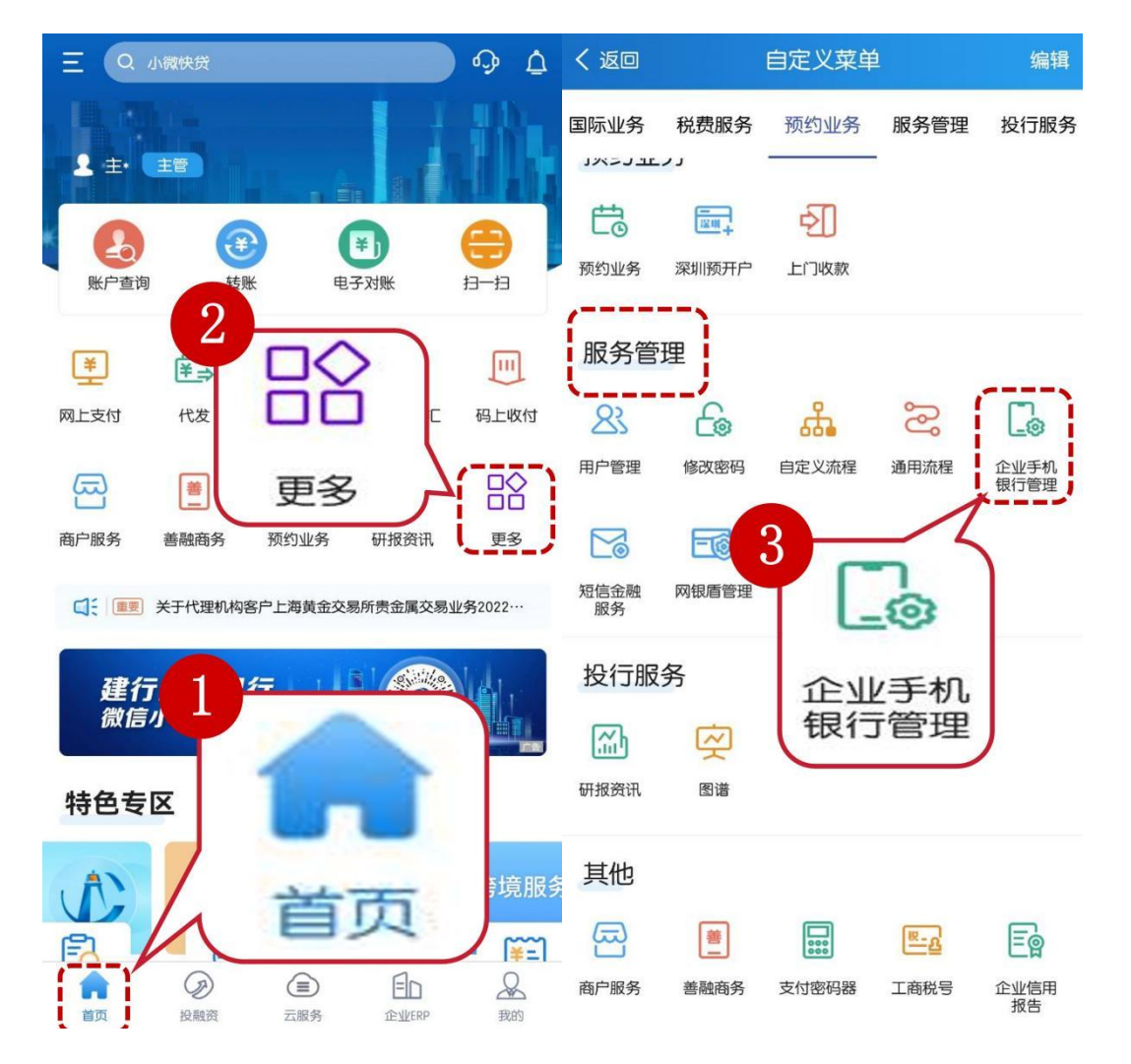

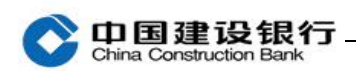

| く返回                     | 用户管理                        | ₽ Q | く返回                                    | 企业手机银行管理    编辑                                 |
|-------------------------|-----------------------------|-----|----------------------------------------|------------------------------------------------|
| 操作员代码<br>姓名<br>角色<br>状态 | 9<br>3<br>主管<br>启用          | >   |                                        | 编辑                                             |
| 操作员代码<br>姓名             | s<br>作                      | 63  | 操作员代码                                  | si                                             |
| 角色<br>状态                | 普通操作员(制单)<br>启用             |     | 姓名                                     | 串                                              |
| 操作员代码<br>姓名             | s<br>fz                     |     | 角色                                     | 普通操作员                                          |
| 角色                      | 普通操作员( <mark>)</mark><br>启用 |     | 网银盾编号                                  | ٤                                              |
|                         |                             |     | 手机号                                    | 1:                                             |
|                         |                             |     | 权限状态                                   | 开通                                             |
|                         |                             |     | 设备绑定状态                                 | 已绑定 解 绑                                        |
|                         |                             |     | ① 温馨提示<br>修改手机号码后,新<br>该操作员如需使用个<br>证。 | 系统自动解除旧手机号与登录设备的绑定关系。<br>>人实名认证权限功能,需重新申请个人实名认 |

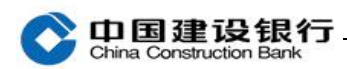

| sh<br>制                         |
|---------------------------------|
| 制                               |
|                                 |
| 普通操作员                           |
| 可删除原手机号,<br><sup>8</sup> 输入新手机号 |
| 18 82 😵                         |
| 开通                              |
| 已绑定                             |
|                                 |

## 二、解绑

(一)方式一:

直接使用新设备登录企业手机银行,在首页点击"登录",输入客户 号、操作员号、登录密码、手机短信验证通过后,如已绑定其他手机 设备,则新设备中提示已绑定并提供"解除绑定"按钮,点击可通过 通用盾验证后解除绑定成功并登录新设备成功。

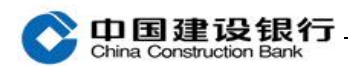

| く返回                                              | 建行企业手机银行                                             | Ī                                   |
|--------------------------------------------------|------------------------------------------------------|-------------------------------------|
| 标准版                                              |                                                      | 注册                                  |
| 客户号                                              | 手机号/用户名                                              |                                     |
| 客户号 ~ XN                                         |                                                      |                                     |
| 8<br>您已绑定<br>全,需对原<br>设备或企业<br>绑,也可通<br>备!<br>取消 | 的iPhone,为<br>设备进行解绑操作<br>如银解绑,或联系<br>通过通用盾在此设备<br>登录 | 了您的资金安。您可登录原<br>主管进行解<br>进行解绑原设 700 |
|                                                  |                                                      | <<返回登录页                             |
| 画户服务                                             |                                                      | ms<br>K她o智                          |

(二)方式二:

登录绑定的原手机设备,点击左上角设置图标"量",选择"基本设置-解除绑定"进行操作,需验证通用盾密码。

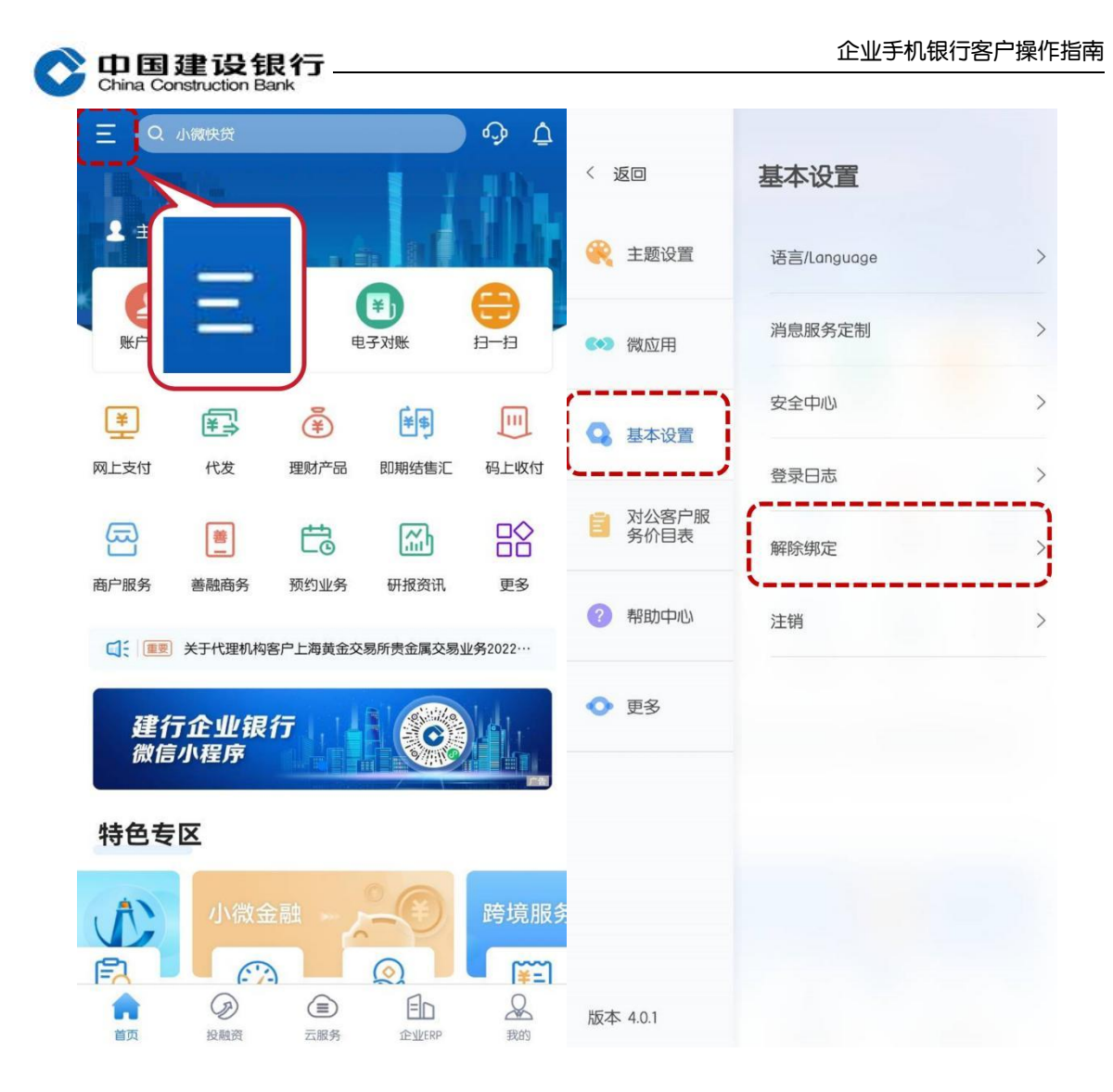

(三)方式三:

请主管或操作员登录企业网银,点击"服务管理-企业手机银行管理" 点击对应操作员右侧"解绑"按钮进行操作。

注: 主管可为所有操作员解绑, 操作员仅支持为本人解绑。

|                             | 白虹网上银                  | F                                 |                                                       | (i                                                   | Q (<br>尊敬的中                                                               | ➡ 手机银行                                                                           | ❷ 转到▼                                                                                     | 在线容服<br>(客户号:                                                                                          | (目) 更多▼ (U)<br>主管                                                                              |
|-----------------------------|------------------------|-----------------------------------|-------------------------------------------------------|------------------------------------------------------|---------------------------------------------------------------------------|----------------------------------------------------------------------------------|-------------------------------------------------------------------------------------------|----------------------------------------------------------------------------------------------------|------------------------------------------------------------------------------------------------|
| 转账业务                        | 代发代扣                   | 現金管理                              | 缴费业务                                                  | 服务管理                                                 | 票据业务                                                                      | 信贷融资                                                                             | Ni Ni Ni                                                                                  | ŧ                                                                                                    |                                                                                                |
| 电子商务                        | м 1                    | 卡类业务                              | 特色业                                                   | 增值服务                                                 | 国际业务                                                                      |                                                                                  |                                                                                           |                                                                                                    |                                                                                                |
| 操作员管理~                      | ) <sup>22</sup> 10     | -                                 | Auto and                                              | 理 ~                                                  | 个性设置。                                                                     | 业务管理                                                                             | ~ 企                                                                                       | k手机银行管理                                                                                                | 修改密                                                                                            |
| 销                           | RIJEPE                 |                                   |                                                       | J                                                    |                                                                           | 企业于                                                                              | 和祖                                                                                        | 行管                                                                                                    | 理                                                                                              |
| 销<br>具行服务维护列表               |                        | 4.4.                              | EALED IT AN                                           |                                                      |                                                                           | 企业引                                                                              | 「机银                                                                                       | 以行管                                                                                                    |                                                                                                |
| 第<br>限行服务维护列表<br>操作员代码      | RfT音理<br>姓名            | 角色                                | 网银盾编                                                  | \$                                                   |                                                                           | 企业引                                                                              | 机针                                                                                        | 行管                                                                                                    | <b>建</b><br>设备绑定状                                                                              |
| 销<br>执行服务维护列表<br>操作员代码<br>9 | R(TYP)<br>姓名<br>主管     | <b>角色</b><br>主管                   | 阿银后编                                                  | 8                                                    | 18                                                                        | 企业于<br>Minifut                                                                   | 利用                                                                                        | 民行管                                                                                                    | 理<br>设备绑定状<br>已哪定 解卵                                                                           |
|                             | 转账业务<br>电子商务<br>操作员管理。 | 转账业务 代发代扣<br>电子商务 财 1<br>操作员管理 产品 | 转账业务 代发代扣 现金管理<br>电子商务 则 1 卡类业务<br>操作员管理。 产首 <b>报</b> | 转账业务 代发代扣 現金管理 鐵費业务<br>电子商务 财 上类业务 特色型<br>操作员管理 ~ 产情 | 转账业务 代发代扣 现金管理 燃费业务 服务管理<br>电子商务 则: 1 卡茨业务 特色 增值服务<br>操作员管理 > 产音 服务管理 理 > | 转账业务 代发代扣 现金管理 燃费业务 服务管理 票据业务<br>电子向务 财 1 卡类业务 特色型 增值服务 国际业务<br>操作员管理 产面 理 个性设置。 | 转聚业务 代发代扣 現金管理 繁黄业务 服务管理 票据业务 信贷融资<br>电子的务 财 1 卡夫业务 特色型 增值服务 国际业务<br>操作员管理 产品 理 个性设置 业务管理 | 特殊业务 代发代扣 現金管理 総費业务 服务管理 票据业务 信贷融资 ■ 陽減<br>电子的务 财1 1 卡茨业务 特色业 增值服务 国际业务<br>操作员管理、 产品 理、 个性设置、 业务管理、 企业 | 特殊业务 代发代加 現金管理 燃费业务 服务管理 票据业务 信贷融资 □ 陶藏<br>电子的务 财 1 卡茨业务 特色四 增值服务 国际业务<br>操作员管理、 产者 2 全业手机银行管理 |

保存